# СУСИ-4 - Помощна информация за студента

Настоящата информация е предназначена за студенти от Стопанския факултет.

A. Адресът за достъп до системата е: <u>https://susi.uni-sofia.bg</u>

За достъп до системата се използва браузър (например Microsoft Internet Explorer) от компютър, който има връзка с интернет.

**Б. Вход в Системата:** След като е направена връзка със системата се появява *екран 1* за вход в нея с потребителско име и парола.

| Ø                            | Софийски Университет<br>"Св. Климент Охридски"<br>Информационна система |
|------------------------------|-------------------------------------------------------------------------|
| Вход в с                     | истемата                                                                |
| Име:<br>Парола:              | Bnes                                                                    |
| © 2003 CY "(<br>Designed and | св. Климент Охридски"<br>I powered by BSH Ltd                           |

екран 1

Потребителско име студентът получава от страницата "Справка за потребителско име" от сайта на Университета (или директно от адрес: <u>https://cas.uni-sofia.bg/</u>).

*Паролата* първоначално е настроена да съвпада с ЕГН-то на студента и може да се промени при влизане в системата

При възникване на проблеми с достъпа, трябва да се обърнете с писмо до администраторите на СУСИ-4 за Стопанския факултет (информация за връзка с администраторите има на сайта на факултета)

След успешно влизане в системата се получава *екран 3*, ако студентът присъства само с един факултетен номер в системата или нещо подобно на *екран 2*, ако е регистриран с повече от един факултетен номер (такъв е случая с голяма част от магистрите, които преди да станат магистри са били студенти в бакалавърска степен с друг факултетен номер).

| 🚰 СУ "Св. Климент Охридски" - Информационна база - Microsoft Internet Explorer                                   |                                      |
|----------------------------------------------------------------------------------------------------|--------------------------------------|
| File Edit View Favorites Tools Help                                                                              |                                      |
| 🔇 Back • 🚫 • 💌 🖻 🏠 🔎 Search 📌 Favorites 🤣 😥 • 🍑 🕅 • 🛄 🏭                                                          | -25                                  |
| Address 🕘 https://susi.uni-sofia.bg/ISSU/forms/administrators_electivedisciplines/ReportStudentsForElective.aspx |                                      |
| Софийски Университет<br>"Св. Климент Охридски"<br>Информационна система                                          |                                      |
| Избор на роля                                                                                                    |                                      |
| студент ф.н.43324                                                                                                | Факултет по математика и информатика |
| студент ф.н.22098                                                                                                | Факултет по математика и информатика |
| © 2003 СУ "Св. Климент Охридски"<br>Designed and powered by BSH Ltd                                              |                                      |

### екран 2

В последния случай казваме, че студентът има повече от една *роля* в информационната система, като всяка от тях е посочена на отделен ред. Ако студентът е бил регистриран в системата и като преподавател, което често се случва, на фигура 2 може да се появи и ред с ролята

### преподавател

В този случай студентът трябва да избере желаната роля и когато тя е на студент ще премине към нещо подобно на *екран 3*.

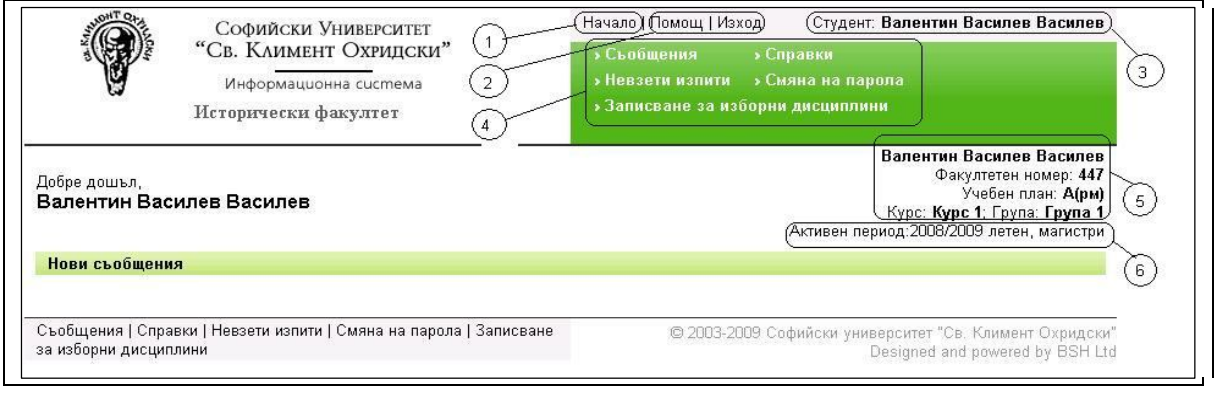

екран 3

Групата отбелязана с 1 присъства само ако студентът има повече от една роля:

• Начало – преминава се към начална страница в която са различните роли на потребителя (студент, преподавател,....) Може да се влезе отново в желана роля;

Групата отбелязана с 2

- Помощ получава се актуалната версия на настоящата помощна информация;
- Изход изход от системата, като се получава екран 1.

Групата отбелязана с 3 е името с което е регистриран потребителя.

Групата отбелязана с 4 са входове към услугите, които системата предоставя на студента:

- 1) Съобщения възможност за обмен на съобщения;
- 2) Справки преминава се към екран за избор на конкретна справка
- 3) **Невзети изпити** получава се списък от дисциплините, които се водят на студента и за които не е въведена оценка;

- 4) Смяна на паролата преминава се към възможност за промяна на паролата;
- 5) Записване за изборни дисциплини тази услуга е видима само в периодите, когато има кампания за записване на изборни дисциплини.

Групата отбелязана с **5** показва отделните характеристики с които е регистриран студента. Той трябва много внимателно да следи, дали те отговарят на неговите очаквания, защото от тях съществено зависи поведението на системата. На третия ред е дадено съкратеното име на учебния план на студента (в случая *Археология*) и в скобите знаци, които посочват допълнителни характеристики на учебния план:

- първият знак е р (за редовно обучение) или з (за задочно обучение)
- вторият знак е м (за магистърска степен) или б (за бакалавърска степен);
- следващите знаци (ако присъстват) е с (за специалисти) или нс (за неспециалисти)

Групата отбелязана с 6 показва *активния период*, за който ще се отнасят извършваните дейности.

# 1) Съобщения

Преминава се към *екран 1*. Може да се разгледат *Входящи съобщения* и *Изходящи съобщения*. Отбелязани съобщения могат да се изтрият.

| Съобщения                            |                        |  |
|--------------------------------------|------------------------|--|
| • Входящи съобщения • Изходящи съобц | цения • Ново съобщение |  |
| Входящисъобщения                     |                        |  |
| 🗙 Изтрий   🚘 Препрати                |                        |  |
| Подател                              | Относно                |  |
| Избери всички                        |                        |  |

#### екран 1

При избор на *Ново съобщение* се преминава към *екран 2*. В поле *Относно* се посочва предназначението на съобщението. В текстовото поле под него се пише пълния текст на съобщението.

#### Ново съобщение

| До:      | Избери адрес |
|----------|--------------|
| Относно: |              |
|          |              |
|          |              |
|          |              |
|          |              |
|          |              |
|          |              |
|          | 14           |

#### екран 2

Посочването на адресите (един или група) за които е предназначено писмото става с избор на *Избери адрес*. Преминава се към *екран 3* 

| 🛿 Назад към писмото        |               |
|----------------------------|---------------|
| 1ме или ключова дума:      |               |
| ип на търсения потребител: | студент       |
| Факултет:                  | Факултет      |
| /чебен план:               | Учебен план 👻 |
| екуща учебна година:       | Година 🛩      |
| Sypc:                      | курс 💌        |
| рупа:                      | rpyna 💙       |

В полето "Име или ключова дума" може да се въведе и част от име. При избиране на *Търси* ще се покажат всички имена, които съдържат текста. От тях се избира желаното (желаните). С Останалите полета може да се посочи филтър, който се удовлетворява от група потребители. След избиране на *Търси* се предлагат всички потребители, които удовлетворяват филтъра. Например за :

Тип на потребителя: студент Факултет: Факултет по математика и информатика Учебен план: И – Електронно обучение/редовно/Магистър/неспециалисти Текуща учебна година: 2006/2007 Курс: курс 1

При избор на Търси, ще получим нещо подобно на екран 4:

| <ul> <li>Входящи съобщения</li> <li>Изходящи съ</li> </ul>                                                                                                  | оощения • ново съорщение                                                               |                                                                                                    |     |
|----------------------------------------------------------------------------------------------------|----------------------------------------------------------------------------------------|----------------------------------------------------------------------------------------------------|-----|
| Избор на адрес                                                                                                    |                                                                                        |                                                                                                    |     |
| 🗸 Назад към писмото                                                                                                    |                                                                                        |                                                                                                    |     |
| Имел                                                                                                    | Факултет                                                                               | Специалност Курс Група                                                                                                    |     |
| Галя Иванова Бърдарова                                                                                                    | ФМИ                                                                                    | Електронно<br>обучение/редовно/Магистър/неспециалисти курс 1 група 1                                                                             |     |
| Диана Страхилова Петрова                                                                                                    | ФМИ                                                                                    | Електронно<br>обучение/редовно/Магистър/неспециалисти курс 1 група 1                                                                             |     |
| Мая Радославова Павлова                                                                                                    | ФМИ                                                                                    | Електронно<br>обучение/редовно/Магистър/неспециалисти курс 1 група 1                                                                             |     |
|                                                                                                    |                                                                                        |                                                                                                    |     |
| Таня Тенчева Заякова                                                                                                    | ФМИ                                                                                    | Електронно<br>обучение/редовно/Магистър/неспециалисти курс 1 група 1                                                                             |     |
| Таня Тенчева Заякова                                                                                                    | ФМИ                                                                                    | Електронно<br>обучение/редовно/Магистър/неспециалисти курс 1 група 1<br>Избери всичк                                                             | 1   |
| Таня Тенчева Заякова<br>Ново търсене                                                                                                    | ФМИ                                                                                    | Електронно<br>обучение/редовно/Мапкстър/неспециалисти курс 1 група 1<br>Избери всичк                                                             | • • |
| Таня Тенчева Заякова<br>Ново търсене<br>Име или ключова дума:                                                                                               | ФМИ                                                                                    | Електронно<br>обучение/редовко/Магистър/неспециалисти курс 1 група 1<br>Избери всичк                                                             | 1   |
| Таня Тенчева Заякова<br>Ново търсене<br>Име или ключова дума.<br>Тип на търсения потребител:                                                                | ФМИ студент                                                                            | Електронно<br>обучение/редовно/Мапистър/неспециалисти курс 1 група 1<br>Избери всичк                                                             | 1   |
| Таня Тенчева Заякова<br>Ново търсене<br>Име или ключова дума:<br>Тип на търсения потребител:<br>Факултет:                                                   | ФМИ<br>студент<br>Факултет по матема                                                   | Електронно<br>обучение/редовно/Мапкстър/неспециалисти курс 1 група 1<br>Иабери всичк<br>и информатика                                            |     |
| Таня Тенчева Заякова<br>Ново търсене<br>Име или ключова дума:<br>Тип на търсения потребител:<br>Факултет:<br>Учебен план:                                   | ФМИ<br>студент<br>Факултет по матема<br>И - Електронно обус                            | Електронно<br>обучение/редовно/Магистър/неспециалисти курс 1 група 1<br>Избери всичк<br>ка и информатика<br>ние/редовно/Магистър/неспециалисти 🗸 | 1   |
| Таня Тенчева Заякова<br>Ново търсене<br>Име или ключова дума:<br>Тил на търсения лотребител:<br>Факултет:<br>Учебен план:<br>Текуща учебна година:          | ФМИ<br>Студент<br>Факултет по матема<br>И - Електронно обуч<br>2006/2007 ♥             | Електронно<br>обучение/редовно/Мапистър/неспециалисти курс 1 група 1<br>Избери всичк<br>ка и информатика<br>ине/редовно/Мапистър/неспециалисти С |     |
| Таня Тенчева Заякова<br>Ново търсене<br>Име или ключова дума:<br>Тип на търсения потребител:<br>Факултет:<br>Учебен план:<br>Текуща учебна година:<br>Курс: | ФМИ<br>студент<br>Факултет по матема<br>И - Електронно обуч<br>2006/2007 У<br>курс 1 У | Електронно<br>обучение/редовно/Магистър/неспециалисти курс 1 група 1<br>Избери всичк<br>ка и информатика<br>ние/редовно/Магистър/неспециалисти У | · 0 |

### екран 4

В получения списък се маркират квадратчетата след желаните получатели на съобщението и се избира *Назад към писмото*. Избраните потребители на системата се преписват в полето До на писмото и остава да се избере *Изпрати* за да се изпрати писмото.

# 2) Справки

Преминава се към екран със списък от справките, които студентът може да прави (предвиждат се промени в предоставяните справки)

| Софийски Университет<br>"Св. Климент Охридски"<br>Информационна система<br>Факултет по класически и нови филологии                                                                                                    | Изход Студент: Богомил Пламенов Канджев                                                                                                    |
|----------------------------------------------------------------------------------------------------|----------------------------------------------------------------------------------------------------|
| Справки                                                                                                    | Активен период: 2011/2012 зимен, бакалаври                                                                                                    |
| <ul> <li>Списък на изпитите, за които съм включен в протокол</li> <li>Оценки, кредити и хорариуми по семестри</li> <li>Кредити от взети/невзети изпити по категории</li> <li>Списък на всички изборни дисциплини</li> </ul> | <ul> <li>Разпис по дни и часове</li> <li>Учебен план</li> <li>Данни за мен</li> <li>Здравно осигуряване</li> <li>Записани изборни дисциплини, кредити</li> </ul> |

Ето списъкът от справките:

### • Справки - Списък от изпити, за които съм включен в протокол

Преминава се към екран със списък от *действително издадени* протоколи в които студентът присъства за текущата учебна година:

| STUDIE COUNTL                                                                                                    | ки Университет                                                                                                    | Начало   Помощ   Изход Сту,                                                                                                    | дент: Валентин                                       | і Василев Василев                                                              |
|----------------------------------------------------------------------------------------------------|----------------------------------------------------------------------------------------------------|----------------------------------------------------------------------------------------------------|------------------------------------------------------|--------------------------------------------------------------------------------|
| Каларияния (Св. Клин<br>Информа<br>Историческ                                                                                                    | иент Охридски"<br>зционна система<br>ки факултет                                                                                                    | <ul> <li>&gt; Сьобщения</li> <li>&gt; Справки</li> <li>&gt; Невзети изпити</li> <li>&gt; Смяна на</li> <li>&gt; Записване за изборни дисци</li> </ul> | парола<br>плини                                      |                                                                                |
| Справки                                                                                                    |                                                                                                    | Активен п                                                                                                    | ериод: 2008/20                                       | 09 летен, магистри                                                             |
| <ul> <li>Списък на изпитите, за които</li> <li>Оценки, кредити и хорариуми</li> <li>Кредити от взети/невзети изпи</li> <li>Списък на всички изборни ди</li> <li>Кредити от записани изборни</li> </ul> | съм включен в протокол<br>по семестри<br>ги по категории<br>сциплини<br>дисциплини по категории                                                                     | <ul> <li>Разпис по дни и часове</li> <li>Учебен план</li> <li>Данни за мен</li> <li>Записани изборни дисциплини</li> </ul>                            | 1, кредити                                           |                                                                                |
| Изпити, за които съм включен е                                                                                                    | з протокол за година 2008/2009                                                                                                    |                                                                                                    |                                                      |                                                                                |
| 🕒 Печат   📨 Прати по ел.поща                                                                                                    | a                                                                                                    |                                                                                                    |                                                      |                                                                                |
|                                                                                                    |                                                                                                    |                                                                                                    |                                                      |                                                                                |
| Дисциплина.                                                                                                    | Сесия                                                                                                    | Преподавател                                                                                                    | Номер на<br>протокол                                 | Статус на протокола                                                            |
| Дисциплина⊾<br>Античният град                                                                                                    | Сесия<br>2008/2009 юнска сесия,<br>магистри                                                                                                    | Преподавател<br>доц. д-р Тотко Нейков Стоянов                                                                                                    | Номер на<br>протокол<br>П776                         | Статус на<br>протокола<br>Редактиране                                          |
| Дисциплина∡<br>Античният град<br>Всекидневният живот в Тракия                                                                                                    | Сесия<br>2008/2009 юнска сесия,<br>магистри<br>2008/2009 юнска сесия,<br>магистри                                                                                   | Преподавател<br>доц. д-р Тотко Нейков Стоянов<br>Румяна Георгиева                                                                                     | Номер на<br>протокол<br>П776<br>П780                 | Статус на<br>протокола<br>Редактиране<br>Редактиране                           |
| Дисциплина.<br>Античният град<br>Всекидневният живот в Тракия<br>Геоморфология                                                                                                    | Сесия<br>2008/2009 юнска сесия,<br>магистри<br>2008/2009 юнска сесия,<br>магистри<br>2008/2009 януарска сесия,<br>магистри                                          | Преподавател<br>доц. д-р Тотко Нейков Стоянов<br>Румяна Георгиева<br>проф. дгн Георги Кирилов<br>Балтаков                                             | Номер на<br>протокол<br>П776<br>П780<br>П272         | Статус на<br>протокола<br>Редактиране<br>Редактиране<br>Одобрен                |
| Дисциплина.<br>Античният град<br>Всекидневният живот в Тракия<br>Геоморфология<br>Консервация и реставрация на<br>археологически паметници                                                             | Сесия<br>2008/2009 юнска сесия,<br>магистри<br>2008/2009 юнска сесия,<br>магистри<br>2008/2009 януарска сесия,<br>магистри<br>2008/2009 януарска сесия,<br>магистри | Преподавател<br>доц. д-р Тотко Нейков Стоянов<br>Румяна Георгиева<br>проф. дгн Георги Кирилов<br>Балтаков<br>ст.н.с. д-р Георги Диков Мавров          | Номер на<br>протокол<br>П776<br>П780<br>П272<br>П263 | Статус на<br>протокола<br>Редактиране<br>Редактиране<br>Одобрен<br>Редактиране |

Колоните в списъка са следните:

Дисциплина - Името на дисциплината, което е връзка към нейното описание. В описанието на дисциплината има връзки (ако са създадени) към уеб-сайт на дисциплината, файл-конспект за дисциплината и кратка анотация.

Сесия – за коя сесия е издаден протоколът;

**Преподавател** – името на преподавателя на чието име и издаден протокола. Избирането на името води до възможност да се изпрати е-mail до преподавателя;

### Номер на протокола

Статус на протокола – Ако статутът е "Редактиране" – оценките от изпита все още не са внесени; ако статусът е "Одобрен" – оценките са внесени;

# • Справки - Оценки, кредити и хорариуми по семестри

Преминава се към екран 1:

| P                                                                                                    | Софийски Университет<br>"Св. Климент Охридски"<br>Информационна система<br>Исторически факултет | Начало   Помощ   Изход Студент: Валентин Василев Василев<br>» Съобщения » Справки<br>» Невзети изпити » Смяна на парола<br>» Записване за изборни дисциплини |
|----------------------------------------------------------------------------------------------------|-------------------------------------------------------------------------------------------------|----------------------------------------------------------------------------------------------------|
| Справки                                                                                                    |                                                                                                 | Активен период: 2008/2009 летен, магистри                                                                                                    |
| <ul> <li>Списък на изпитите, за които съм включен в протокол</li> <li>Оценки, кредити и хорариуми по семестри</li> <li>Кредити от взети/невзети изпити по категории</li> <li>Списък на всички изборни дисциплини</li> <li>Кредити от записани изборни дисциплини по категории</li> </ul> |                                                                                                 | <ul> <li>Разпис по дни и часове</li> <li>Учебен план</li> <li>Данни за мен</li> <li>Записани изборни дисциплини, кредити</li> </ul>                          |
| Взети/невзети<br>🕞 Печат   📧                                                                                                    | изпити, кредити, хорариуми по семестри<br>ЗПрати по ел.поща                                     |                                                                                                    |
| Справка за вз                                                                                                    | ети/невзети изпити                                                                              |                                                                                                    |
| Взети:                                                                                                    |                                                                                                 |                                                                                                    |
|                                                                                                    |                                                                                                 |                                                                                                    |
| Невзети:                                                                                                    |                                                                                                 |                                                                                                    |

### екран 1

В зависимост от избраните чек-боксове, след натискане на бутона **Покажи** ще се покажат дисциплините, които са водят на студента (задължителни и/или избирани).

Ето трите възможни варианта:

| Само дисциплини за които има оценка | (т.е. Взети) | ): |
|-------------------------------------|--------------|----|
|-------------------------------------|--------------|----|

| Справка за взети/  | невзети изпити           |                                      |         |      |                    |               |               |
|--------------------|--------------------------|--------------------------------------|---------|------|--------------------|---------------|---------------|
| Взети:             |                          |                                      |         |      |                    |               |               |
| Невзети:           |                          |                                      |         |      |                    |               |               |
| Покажи             |                          |                                      |         |      |                    |               |               |
| Година: 2008/200   | 9                        |                                      |         |      |                    |               |               |
| Предмет            |                          | Преподавател                         | Тип     | Взет | <b>у</b><br>Оценка | ннуарс<br>ЕСТ | ка сесия<br>S |
| Геоморфология      |                          | проф. дгн Георги Кирилов<br>Балтаков | Изборни | да   | 6.00               | 3             |               |
|                    |                          |                                      |         | Сред | (ен успех:         | 6,00          | ECTS: 3       |
| Семестър           |                          |                                      |         | Взет |                    |               |               |
| зимен              |                          |                                      |         | да   |                    |               |               |
| летен              |                          |                                      |         | да   |                    |               |               |
| Среден успех за го | одината: 6,00            |                                      |         |      |                    |               |               |
| Сбор на кредити за | а годината: З            |                                      |         |      |                    |               |               |
| Покрити ли са изис | кванията за годината: да |                                      |         |      |                    |               |               |
| Общ брой кредити   | r. 3                     |                                      |         |      |                    |               |               |

| Взети:                                      |                                                   |                                       |              |      |            |       |          |
|---------------------------------------------|---------------------------------------------------|---------------------------------------|--------------|------|------------|-------|----------|
| Невзети:                                    |                                                   |                                       |              |      |            |       |          |
| Покажи                                      |                                                   |                                       |              |      |            |       |          |
| Година: 2008/200                            | 9                                                 |                                       |              |      |            |       |          |
|                                             |                                                   |                                       |              |      | я          | iyapo | ка сесия |
| Предмет                                     |                                                   | Преподавател                          | Тип          | Взет | Оценка     | EC    | TS       |
| Художествена обра                           | ботка на метал през 1 хил.пр.Хр.                  | доц. д-р Тотко Нейков Стоянов         | Задължителни | не   |            | 6     |          |
| Праисторическата н<br>Източното Средизе     | култура в българските земи и<br>мноморие          | доц. д-р Красимир Петров<br>Лещаков   | Задължителни | не   |            | 6     |          |
| Консервация и рес <sup>.</sup><br>паметници | гаврация на археологически                        |                                       | Задължителни | не   |            | 0     |          |
| Монументална гроб<br>Средиземноморие        | інична архитектура в Източното<br>2-1 хил.пр.Хр.  | гл.ас. д-р Никола Петров<br>Теодосиев | Изборни      | не   |            | 4     |          |
| Консервация и рест<br>паметници             | гаврация на археологически                        | ст.н.с. д-р Георги Диков Мавров       | Факултативни | не   |            | 0     |          |
|                                             |                                                   |                                       |              |      | Среден усп | iex:  | ECTS: (  |
|                                             |                                                   |                                       |              |      |            | юн    | жа сесия |
| Предмет                                     |                                                   | Преподавател                          | Тип          | Взет | Оценка     | EC.   | TS       |
| Проблеми на прехо                           | да от Античност към Средновековие                 |                                       | Задължителни | не   |            | 0     |          |
| Погребални обреди<br>България)              | в археологията (с примери от                      | ст.н.с. I Иван Панайотов<br>Панайотов | Изборни      | не   |            | 3     |          |
| Всекидневният жив                           | ют в Тракия                                       | Румяна Георгиева                      | Изборни      | не   |            | 3     |          |
| Консервация, реста<br>археологически арх    | аврация и социализация на<br>«итектурни паметници | ст.н.с. д-р Георги Диков Мавров       | Задължителни | не   |            | 4     |          |

Само дисциплини за които няма оценка (т.е. Невзети):

## екран 3

## Всички дисциплини (т.е. Взети и Невзети):

| Взети:                                       |                                             |                                       |              |      |              |          |                |
|----------------------------------------------|---------------------------------------------|---------------------------------------|--------------|------|--------------|----------|----------------|
| Невзети:                                     |                                             |                                       |              |      |              |          |                |
| Покажи                                       |                                             |                                       |              |      |              |          |                |
| олина: 2008/2009                             |                                             |                                       |              |      |              |          |                |
| одина. Воосноот                              |                                             |                                       |              |      | я            | нуарс    | ка сесия       |
| Предмет                                      |                                             | Преподавател                          | Тип          | Взет | Оценка       | EC       | ГS             |
| Геоморфология                                |                                             | проф. дгн Георги Кирилов<br>Балтаков  | Изборни      | да   | 6.00         | 3        |                |
| Художествена обрабо                          | гка на метал през 1 хил.пр.Хр.              | доц. д-р Тотко Нейков Стоянов         | Задължителни | не   |              | 6        |                |
| Праисторическата кул<br>Източното Средиземн  | тура в българските земи и<br>оморие         | доц. д-р Красимир Петров<br>Лещаков   | Задължителни | не   |              | 6        |                |
| Консервация и рестав<br>паметници            | рация на археологически                     |                                       | Задължителни | не   |              | 0        |                |
| Монументална гробни<br>Средиземноморие 2-1   | чна архитектура в Източното<br>хил.пр.Хр.   | гл.ас. д-р Никола Петров<br>Теодосиев | Изборни      | не   |              | 4        |                |
| Консервация и рестав<br>паметници            | рация на археологически                     | ст.н.с. д-р Георги Диков Мавров       | Факултативни | не   |              | 0        |                |
|                                              |                                             |                                       |              | Cper | цен успех: ( | 5,00     | ECTS: 3        |
|                                              |                                             |                                       |              |      |              | - 60<br> |                |
| Плолмот                                      |                                             | Проподоротол                          | Тип          | Boot | Ополка       | FC       | ка сесия<br>ге |
| Проблеми на прехода                          | от Античност към Средновековие              | преподавател                          | Залължителни | не   | оценка       | n        | 0              |
| Погребални обреди в<br>България)             | археологията (с примери от                  | ст.н.с. I Иван Панайотов<br>Панайотов | Изборни      | не   |              | 3        |                |
| Всекидневният живот                          | в Тракия                                    | Румяна Георгиева                      | Изборни      | не   |              | 3        |                |
| Консервация, реставр<br>археологически архит | ация и социализация на<br>ектурни паметници | ст.н.с. д-р Георги Диков Мавров       | Задължителни | не   |              | 4        |                |
| Античният град                               |                                             | доц. д-р Тотко Нейков Стоянов         | Задължителни | не   |              | 6        |                |
|                                              |                                             |                                       |              |      | Среден усг   | iex:     | ECTS: 0        |
| Collocation                                  |                                             |                                       |              | Poor |              |          |                |
| овместър                                     |                                             |                                       |              | 0381 |              |          |                |
| летен                                        |                                             |                                       |              | ла   |              |          |                |
| Среден успех за годи                         | ната: 6.00                                  |                                       |              | A۳   |              |          |                |
| ородон зенех од годи                         | nana. 0,00                                  |                                       |              |      |              |          |                |

### • Справки - Кредити от взети/невзети изпити по категории

Преминава се към следния (примерен) екран:

| лоща        |                                         |
|-------------|-----------------------------------------|
| 2008/2009 🗸 |                                         |
| •           |                                         |
| 0           |                                         |
| 0           |                                         |
| Блок 💌      |                                         |
|             | Сума на кредити                         |
|             | 13,5                                    |
|             | Ę                                       |
|             | лоща<br>2008/2009 ▼<br>©<br>О<br>Блок ▼ |

### екран 1

Показва информация за натрупаните кредити от дисциплини, които са свързани с определена категория.

Смисъла на показаната информация е следния:

- Информацията е за изпити които студентът е взел или му се водят за учебната година посочена в реда "Покажи за година" (в конкретния случай 2008/2009 година).
  - По подразбиране в реда "Покажи за година" е настроена текущата учебна година. Тя може да бъде променена или да се избере първия елемент от падащия списък ("Година" – предложено е да се промени на :Всички"), при който информацията ще е сумарна за всички учебни години
- Информацията (в конкретния пример) е сумирана от дисциплини които са "взети", т.е. има оценка по-голяма от 2;
  - Чрез избор на един от групата от три радио бутона: "Взети", "Невзети" или "Всички", показаната информация е съответно: само от взети дисциплини: само от дисциплини, които се водят на студента, но все още не са взети; от всички дисциплини, които се водят на студента (независимо дали са взети).
- Категориите с които могат да се свържат учебните дисциплини са от два типа (които им придават различни свойства): "Блок" и "Специализация". С падащия списък в реда "Тип категория" се избира желания тип (в конкретния случай е "Блок"). Там се показват само онези типове, които са дефинирани за учебния план на студента. Много учебни планове не ползват категории за учебни дисциплини и тогава тази справка е безполезна.
- Следва заглавния ред, който съдържа имената на двете колони с информация "Категория" и "Сума на кредити" (предложено е да има и колона "Брой дисциплини"):

- колона "Категория" на отделни редове са изредени имената на категориите (от посочения тип) с които е предвидено да се свързват дисциплини от учебния план на студента;
- колона "Сума на кредити" за всяка отделна категория е посочена сумата от кредити на дисциплините, които са свързани със съответната категория. Колоната завършва с ред, в който са сумирани кредитите;
- Ако в групата дисциплини, определени от посочената година(-и) и избрания радио бутон има такива, които не са свързани с никоя от изброените категории, сумата от техните кредити е посочена веднага след заглавния ред (мястото за име на категорията е празно).

Ето как изглежда информацията, когато се избере последователно радио бутана "Невзети" и "Всички" за конкретна година (в случая 2008/2009):

| Сума на кредити от изп | ити по категории |                  |
|------------------------|------------------|------------------|
| 🔒 Печат   📧 Прати по   | эл.поща          |                  |
| Покажи за година:      | 2008/2009 🗸      |                  |
| Взети:                 | 0                |                  |
| Невзети:               | ۲                |                  |
| Всички:                | 0                |                  |
| Тип категория:         | Блок 💌           |                  |
| Категория              |                  | Сума на кредити  |
| География              |                  | 1,5              |
| История                |                  | 13,5             |
| Учител по И&Г          |                  | 7                |
|                        |                  | Общо кредити: 39 |

### екран 2

Забележете първия ред, за който няма име на категория.

| Сума на кредити от изпи | ти по категории |                    |
|-------------------------|-----------------|--------------------|
| 🔒 Печат   📧 Прати по    | эл.поща         |                    |
| Покажи за година:       | 2008/2009 🗸     |                    |
| Взети:                  | 0               |                    |
| Невзети:                | 0               |                    |
| Всички:                 | ●               |                    |
| Тип категория:          | Блок 💌          |                    |
| Категория               |                 | Сума на кредити    |
| География               |                 | 30,5               |
| История                 |                 | 18,5               |
| Учител по И&Г           |                 | 14                 |
|                         |                 | Общо кредити: 64,5 |

### екран 3

Ако в реда "Покажи година" изберем "Година" (т.е общо за всички години на обучението) и посочим радио бутона "Всички", ще получим следната обобщена информация, която отразява всички дисциплини, които до момента се водят на студента:

| Сума на кредити от изпи | ни по категории |                     |
|-------------------------|-----------------|---------------------|
| 🔒 Печат   🕬 Прати по    | ел.поща         |                     |
| Покажи за година:       | Година 🗸        |                     |
| Взети:                  | 0               |                     |
| Невзети:                | 0               |                     |
| Всички:                 | •               |                     |
| Тип категория:          | Блок 💌          |                     |
| Категория               |                 | Сума на кредити     |
| География               |                 | 4,5<br>83,5         |
| История                 |                 | 72                  |
| Учител по И&Г           |                 | 22,5                |
|                         |                 | Общо кредити: 182,5 |

### екран 4

Информацията от тази справка е много полезна когато в учебния план са поставени изисквания за завършване на образованието, свързани с вземане на определен брой кредити от дисциплини, които са свързани с определена категория.

### • Справки - Списък на всички изборни дисциплини

Преминава се към екран 1:

| 🖨 Печат   📨 Прати по ел.поща                       |                                                            |
|----------------------------------------------------|------------------------------------------------------------|
| Категория:                                         | ¥                                                          |
| Изборни дисциплини:                                | •                                                          |
| Факултативни дисциплини:                           | 0                                                          |
| Само тези към моя учебен план - текущ<br>семестър: | · · · · · · · · · · · · · · · · · · ·                      |
| Само тези към моя учебен план - останали:          | 0                                                          |
| Само тези извън моя учебен план:                   | 0                                                          |
| Семестър:                                          | 2008/2009 💌 летен 💌                                        |
| Семестриалност:                                    | 🗹 бакалаври 🗹 магистри 🗹 задочници 🗹 магистри(летен прием) |

#### екран 1

Набора от дисциплини, които ще се покажат при избор на бутон "Търси" зависи от избора на следните елементи:

Категория с която е свързана дисциплината. Това може да бъде *специализация*, *модул* или *блок* с който е свързана дисциплината. Ако в учебния план на студента са дефинирани такива

категории, те се появяват в падащия списък и могат да се изберат (виж илюстрацията в края на информацията за тази справка).

Радио бутон във всяка една от двете групи

Първата група дава възможност да се избере измежду

- Изборни дисциплини
- Факултативни дисциплини

Втората група дава възможност да се избере измежду

- Само тези към моя учебен план текущ семестър : това са дисциплините, които се предлага от учебния план на студента за конкретния курс от обучението си в който е в момента;
- Само тези към моя учебен план останали : това са дисциплините, които се предлагат от учебния план на студента, но са за студенти от други курсове (предишни или следващи);
- Само тези извън моя учебен план : това са дисциплините, които се предлагат за други учебни планове. Ако се избере този радио бутон, се появява възможност за избор на друг факултет (различен от този в който се обучава студента). По подразбиране се предлага собствения факултет.
- Семестър избира се учебната година и семестъра. По подразбиране се предлага актуалния семестър. Могат да се изберат и предишни семестри в които се е обучавал студентът.

Семестриалност - избира се *семестриалността* в която е дефинирана дисциплината. Могат да се изберат едновременно няколко семестриалности.

Факултет – избира се факултетът в който искаме да видим предлаганите учебни дисциплини. Тази възможност се появява само когато е избран радио бутонът "Само тези извън моя учебен план". Тъй като показаните дисциплини не са от учебния план на студента, те са отбелязани като факултативни за него.

Избраната комбинацията от два радио бутона и останалите елементи на формата определя списъка от дисциплини, които ще се покажат след избор на бутона "**Търси**.

На екран 2 е показан един възможен резултата, когато се избере комбинацията **Изборни** дисциплини + Само тези към моя учебен план – текущ семестър, което е настройката по подразбиране:

| Категория:                                                                                                    |                 |                                                              |                     |                        | 1                  | *                                                                                                    |                                        |
|----------------------------------------------------------------------------------------------------|-----------------|--------------------------------------------------------------|---------------------|------------------------|--------------------|----------------------------------------------------------------------------------------------------|----------------------------------------|
| Изборни дисциплини:                                                                                              | ۲               |                                                              |                     |                        |                    |                                                                                                    |                                        |
| Факултативни дисциплини:                                                                                         | 0               |                                                              |                     |                        |                    |                                                                                                    |                                        |
| Само тези към моя учебен план - текущ семестър:                                                                  | ۲               |                                                              |                     |                        |                    |                                                                                                    |                                        |
| Само тези към моя учебен план - останали:                                                                        | 0               |                                                              |                     |                        |                    |                                                                                                    |                                        |
| Само тези извън моя учебен план:                                                                                 | 0               |                                                              |                     |                        |                    |                                                                                                    |                                        |
| Семестър:                                                                                                    | 2008/2009 💌 лет | ен 💌                                                         |                     |                        |                    |                                                                                                    |                                        |
| Семестриалност:                                                                                                  | 🗆 бакалаври 🗹 и | иагистри 🔲 задоч                                             | чници               | 🔲 магистр              | и(лете             | ен прием)                                                                                                    |                                        |
| Търси                                                                                                    |                 |                                                              |                     |                        |                    |                                                                                                    |                                        |
| Име_                                                                                                    |                 | Уч. планове                                                  | Курс                | Кредити                | Тип                | Преподавател                                                                                                    | Вид<br>на                              |
| Име                                                                                                    |                 | Уч. планове                                                  | Курс                | Кредити                | Тип                | Преподавател                                                                                                    | Вид<br>на<br>изпи                      |
| Име⊾<br>Всекидневният живот в Тракия                                                                             |                 | Уч. планове<br>А(рм) А(рмнс)                                 | Курс<br>1           | Кредити<br>З           | Тип<br>И           | Преподавател<br>Румяна Георгиева                                                                                         | Вид<br>на<br>изпі<br>Изп               |
| Име<br>Всекидневният живот в Тракия<br>Късноантичният град на Балканите                                          |                 | Уч. планове<br>А(рм) А(рмнс)<br>А(рм) М(рм)                  | Курс<br>1<br>1      | Кредити<br>3<br>3      | Тип<br>И<br>И      | Преподавател<br>Румяна Георгиева<br>ст.н.с. д-р Венцислав Николов<br>Динчев                                              | Вид<br>на<br>изпи<br>Изп<br>Изп        |
| Име<br>Всекидневният живот в Тракия<br>Късноантичният град на Балканите<br>Образ и култ в античния свят и Тракия |                 | Уч. планове<br>А(рм) А(рмнс)<br>А(рм) М(рм)<br>А(рм) А(рмнс) | Курс<br>1<br>1<br>1 | Кредити<br>3<br>3<br>3 | Тип<br>И<br>И<br>И | Преподавател<br>Румяна Георгиева<br>ст.н.с. д-р Венцислав Николов<br>Динчев<br>доц. д-р Костадин Костадинов<br>Рабаджиев | Вид<br>на<br>изпі<br>Изп<br>Изп<br>Изп |

Информацията в колоните на списъка:

Име – Име на дисциплината, което е връзка към описанието й;

- Уч. планове Изброени са съкратените имена на учебните планове за които се предлага тази дисциплина. В скоби след името на учебния план са посочени допълнителни спецификации на учебния план (Редовно/Задочно, Магистри/Бакалаври, Специалисти/Не Специалисти);
- Курс Посочва за кой курс се предлага дисциплината;
- **Кредити** Кредитите, които получавате за дисциплината. Когато изберете радио бутона *Само тези извън моя учебен план*, показаните кредити са 0;
- **Тип** Показва какъв е типът на дисциплината в собствения учебен план (Задължителна, Изборна, Факултативна). Ако е избран радио бутона *Само тези извън моя учебен план,* всяка дисциплина се показва като факултативна, независимо от това каква е в конкретния (чужд) учебен план;

Преподавател – Преподавателя титуляр на дисциплината;

Вид на изпита – Изпит, Проект, Текуща оценка, ....

Много полезна е и комбинацията **Изборни дисциплини + Само тези към моя учебен план –** останали. Това ще даде списък от изборни дисциплини за посочения семестър, свързани са с дисциплини от собствения учебен план, но тези дисциплини не са от семестъра на обучение в който студента е в момента (т.е. или са от минали или от бъдещи семестри). Много често тази информация е полезна, защото желана изборна дисциплина може да се запише и преди и след семестър за който е обявена в учебния план. Ето един пример:

| 😑 Печат   📨 Прати по ел.поща                     |             |                  |        |           |         |                                 |           |
|--------------------------------------------------|-------------|------------------|--------|-----------|---------|---------------------------------|-----------|
| Категория:                                       |             |                  |        |           | 1       | ~                               |           |
| Изборни дисциплини:                              | $\odot$     |                  |        |           |         |                                 |           |
| Факултативни дисциплини:                         | 0           |                  |        |           |         |                                 |           |
| Само тези към моя учебен план - текущ семестър:  | 0           |                  |        |           |         |                                 |           |
| Само тези към моя учебен план - останали:        | ۲           |                  |        |           |         |                                 |           |
| Само тези извън моя учебен план:                 | 0           |                  |        |           |         |                                 |           |
| Семестър:                                        | 2008/2009 🗸 | зимен ⊻          |        |           |         |                                 |           |
| Семестриалност:                                  | 🗆 бакалаври | 🗹 магистри 🔲 зад | очници | 🗆 магистр | ри(лете | ен прием)                       |           |
| Търси ]<br>Име…                                  |             | Уч. планове      | Курс   | Кредити   | Тип     | Преподавател                    | Вид<br>на |
| 2                                                |             |                  | 2      | 2         |         |                                 | изпи      |
| Археологически аспекти на средновековните селищн | ни форми    | А(рм) М(рм)      | 2      | 3         | И       | д-р чавдар энакиев Кирилов      | изпи      |
|                                                  |             | 0 (              | 2      | 2         | 14      | доц. дин Диляна Василева Ботева | 14        |

#### екран 3

Интересна е възможността да се получи списък от предлаганите дисциплини в друг факултет. В този случай задължително трябва да се изберат двата бутона "Факултативни" и "Само тези извън моя учебен план". Ето един пример в който студент от Историческия факултет вижда дисциплините във Факултета по математика и информатика, които се предлагат за магистърската семестриалност:

| 🖯 Печат   📨 Прати по ел.поща                                                                                                    |             |                                                                                                    |                                           |                    |                                                                                                    |                                                     |
|----------------------------------------------------------------------------------------------------|-------------|----------------------------------------------------------------------------------------------------|-------------------------------------------|--------------------|----------------------------------------------------------------------------------------------------|-----------------------------------------------------|
| Категория:                                                                                                    |             |                                                                                                    |                                           | ~                  |                                                                                                    |                                                     |
| Изборни дисциплини:                                                                                                    | 0           |                                                                                                    |                                           |                    |                                                                                                    |                                                     |
| Факултативни дисциплини:                                                                                                    | ۲           |                                                                                                    |                                           |                    |                                                                                                    |                                                     |
| Само тези към моя учебен план - текущ семестър:                                                                                                    | 0           |                                                                                                    |                                           |                    |                                                                                                    |                                                     |
| Само тези към моя учебен план - останали:                                                                                                    | 0           |                                                                                                    |                                           |                    |                                                                                                    |                                                     |
| Само тези извън моя учебен план:                                                                                                    | 0           |                                                                                                    |                                           |                    |                                                                                                    |                                                     |
| Факултет                                                                                                    | Факултет по | математика и информатика                                                                                                    | a                                         |                    | *                                                                                                    |                                                     |
| Семестьр:                                                                                                    | 2008/2009 🗸 | летен 🔽                                                                                                    |                                           |                    |                                                                                                    |                                                     |
| Семестриалност                                                                                                    | 🗆 бакалаври | 🗹 магистри 🔲 задочниц                                                                                                    | и 🔲 магистри(                             | летен п            | рием)                                                                                                    |                                                     |
| Търси                                                                                                    |             |                                                                                                    |                                           |                    |                                                                                                    | Bun                                                 |
| Търси                                                                                                    |             | Уч. планове Кур                                                                                                    | ос Кредити Ти                             | in N               | Iреподавател                                                                                                    | Вид<br>изпит                                        |
| Търси<br>Име<br>Advanced computational biology and bioinformatics                                                                                                    |             | Уч. планове Кур<br>БМИ<br>(рмнс) БМИ<br>(рмс)                                                                                                    | ос Кредити Ти<br>О Ф                      | іп П               | Іреподавател<br>Іван Иванов                                                                                                    | Вид і<br>изпит<br>Изпит                             |
| Търси<br>Име.<br>Advanced computational biology and bioinformatics<br>Datawarehousing                                                                                                    |             | Уч. планове Кур<br>БМИ<br>(рмнс) БМИ<br>(рмс)<br>СофТех(рм)                                                                                                    | ос Кредити Ти<br>О Ф<br>О Ф               | іп П<br>> И<br>> L | Іреподавател<br>Іван Иванов<br>Іветелина Николова Мечкарова                                                                                                    | Вид<br>изпит<br>Изпи<br>Текуг<br>оцен               |
| Търси<br>Име≖<br>Advanced computational biology and bioinformatics<br>Datawarehousing<br>Администриране на Майкрософт сървъри                                                                                                   |             | Уч. планове Кур<br>БМИ<br>(рмнс) БМИ<br>(рмс)<br>СофТех(рм)<br>РСиМТ(рм)                                                                                         | ос Кредити Ти<br>О Ф<br>О Ф<br>О Ф        | п П<br>р И<br>р Г  | Іреподавател<br>Іван Иванов<br>Цветелина Николова Мечкарова<br>л.ас. ГЕОРГИ ИВАНОВ<br>ЕОРГИЕВ                                                                                       | Вид<br>изпит<br>Изпи<br>Текул<br>оцен<br>Изпи       |
| Търси<br>Име.<br>Advanced computational biology and bioinformatics<br>Datawarehousing<br>Администриране на Майкрософт сървъри<br>Алгоритми за геометрично моделиране (CAGD)                                                     |             | Уч. планове Кур<br>БМИ<br>(рмнс) БМИ<br>(рмс)<br>СофТех(рм)<br>РСиМТ(рм)<br>КомпГраф<br>(рмс) КомпГраф<br>(рмнс)                                                 | ос Кредити Ти<br>О Ф<br>О Ф<br>О Ф<br>О Ф |                    | Іреподавател<br>Іван Иванов<br>Іветелина Николова Мечкарова<br>л.ас. ГЕОРГИ ИВАНОВ<br>ЕОРГИЕВ<br>л.ас. Красимира Влъчкова<br>лас. Красимира Влъчкова                                | Вид<br>изпи<br>Изпи<br>Теку<br>оцен<br>Изпи<br>Изпи |
| Търси<br>Име.<br>Advanced computational biology and bioinformatics<br>Datawarehousing<br>Администриране на Майкрософт сървъри<br>Алгоритми за геометрично моделиране (CAGD)<br>Анализ, моделиране и проектиране на информациони | чи системи  | Уч. планове Кур<br>БМИ<br>(рмнс) БМИ<br>(рмс)<br>СофТех(рм)<br>РСиМТ(рм)<br>КомпГраф<br>(рмс) КомпГраф<br>(рмнс)<br>ИС(рмс) ИС<br>(рмнс)<br>ИС(рмс) ИИ<br>(рмнс) | ос Кредити Ти<br>О Ф<br>О Ф<br>О Ф<br>О Ф |                    | Іреподавател<br>Іван Иванов<br>Іветелина Николова Мечкарова<br>л. ас. ГЕОРГИ ИВАНОВ<br>ЕОРГИЕВ<br>л. ас. Красимира Влъчкова<br>лександрова<br>оц. д-р Калинка Михайлова<br>алоянова | Вид<br>изпи<br>Изпи<br>Теку<br>оцен<br>Изпи<br>Изпи |

В този случай всички дисциплини са посочени като факултативни с брой на кредитите 0, независимо какви са те за съответният им учебен план.

Накрая показваме едно възможно състояние на падащия списък с елемента Категории от формата за избор. Ако бъде избрана конкретна категория, ще се появят само дисциплините (от собствения учебен план), които са свързани с тази категория.

| ⊜печат ј ™прати по ел.поща                        |                                                                                                    |
|---------------------------------------------------|----------------------------------------------------------------------------------------------------|
| Категория:                                        | ~                                                                                                    |
| Изборни дисциплини:                               |                                                                                                    |
| Факултативни дисциплини:                          | Специализация - Европейска етнология<br>Специализация - Българска етнология<br>Профил - Педагогическа правоспособност |
| Само тези към моя учебен план - текущ семестър: 👘 | $\odot$                                                                                                    |
| Само тези към моя учебен план - останали:         | 0                                                                                                    |
| Само тези извън моя учебен план:                  | 0                                                                                                    |
| Семестър:                                         | 2008/2009 💙 летен 💙                                                                                                   |
| Семестриалност:                                   | 🗹 бакалаври 🗹 магистри 🗹 задочници 🗹 магистри(летен прием                                                             |

### екран 4

## • Справки - Разпис по дни и часове

Преминава се към екран 1:

| 1збере                           | те семес | тър/сеси | я от тек | ущата уч | ебна го, | цина   | O Семе   | стър     |    |        |    |    |    |         |          |          |
|----------------------------------|----------|----------|----------|----------|----------|--------|----------|----------|----|--------|----|----|----|---------|----------|----------|
|                                  |          |          |          |          |          |        | ОСеси    | я        |    |        |    |    |    |         |          |          |
|                                  |          |          |          |          |          |        | летен, м | иагистри | *  |        |    |    |    |         |          |          |
| Токажи                           |          |          |          |          |          |        |          |          |    |        |    |    |    |         |          |          |
|                                  |          |          |          |          |          |        |          |          |    |        |    |    |    |         |          |          |
| Ishana                           |          |          | COLIONIA |          | _        |        |          |          |    |        |    |    |    |         |          |          |
| ериол                            | е седии  | ца от по | сочения  |          | всичк    | и      |          | *        |    |        |    |    |    |         |          |          |
|                                  |          |          |          |          |          |        |          |          |    |        |    |    |    |         |          |          |
| одор I                           | lетков l | Істков   |          |          |          |        |          |          |    |        |    |    |    |         | (° 1( )( | 16 161   |
|                                  |          |          | -        |          |          |        | T        |          |    |        | -  |    | 84 | JIC     | eren/200 | 0-20     |
| -                                | 7        | 8        | 9        | 10       | 11       | 12     | 13       | 14       | 15 | 16     | 17 | 18 | 19 | 20      | 21       | 22       |
| Пон                              | 7        | 8        | 9        | 10       | 11       | 12     | 13       | 14       | 15 | 16     | 17 | 18 | 19 | 20<br>- | 21       | 22       |
| Пон<br>Вт                        | 7        | 8        | 9        | 10       | 11       | 12     | 13       | . 14     | 15 | 16     |    | 18 | 19 | 20      | 21       | 22       |
| Пон<br>Вт<br>Ср                  | 7        | 8        | 9        | 10       | 11       | 12     | 13       | 14       | 15 | 16     | 17 | 18 | 19 | 20<br>- | 21       | 22       |
| Пон<br>Вт<br>Ср<br>Ч             | 7        | 8        | 9        | 10       | 11       | 12     | 13       | 14       | 15 | 16     | 17 | 18 | 19 | 20      | 21       | 22       |
| Пон<br>Вт<br>Ср<br>Ч<br>П        | 7        | 8        | 9        | 10       | 11       | 12     | 13       | 14<br>   | 15 | 16<br> | 17 | 18 | 19 | 20      | 21       | 22<br>   |
| Пон<br>Вт<br>Ср<br>Ч<br>П<br>Съб | 7        | 8        | 9        | 10       | 11       | 12<br> | 13       | 14       | 15 | 16     | 17 | 18 | 19 | 20      | 21       | 22<br>22 |

### екран 1

Предоставя разписа на дисциплините, които са избрани или задължителни за студента.

Тази възможност няма да обсъждаме подробно, тъй като за момента разписа на дисциплините не се въвежда в системата.

## • Справки - Учебен план

Преминава се към екран, който съдържа бутона "Изтегли учебен план". При избор на този бутон се изтегля текстов документ с конкретния учебен план на студента. Един пример за началната страница на този документ е:

### УЧЕБЕН ПЛАН

#### Етнология

Випусков учебен план с начална година: 2007/2008

Обучение: редовно

Образователно квалификационна степен: Бакалавър

Квалификационно наименование на специалността: Бакалавър по Етнология

Специалност: Етнология

Срок: 8 семестри

| Учебна дисциплина                                                                                                    | Ин<br>дек<br>си | Вид                             | Семестри                        | Лек-<br>ции                     | Сем.<br>зан.                          | Прак.<br>зан.              | Тип<br>Изпит               | ECTS                                   |
|----------------------------------------------------------------------------------------------------|-----------------|---------------------------------|---------------------------------|---------------------------------|---------------------------------------|----------------------------|----------------------------|----------------------------------------|
| Европейска етнология                                                                                                    |                 |                                 |                                 |                                 |                                       |                            |                            |                                        |
| Култура и идентитет                                                                                                    |                 | з                               | 6                               | 30                              | 0                                     | 0                          | И                          | 4.0                                    |
| Традиционни институции на Балканите и в Европа                                                                                                    |                 | 3                               | 6                               | 30                              | 0                                     | 0                          | И                          | 4.0                                    |
| Власт и лидерство в доиндустриалните европейски<br>общества                                                                                                    |                 | 3                               | 7                               | 30                              | 0                                     | 0                          | и                          | 3.0                                    |
| Народен календар на Балканите                                                                                                    |                 | 3                               | 7                               | 30                              | 0                                     | 0                          | И                          | 3.0                                    |
| Общо:<br>Брой изпити 4                                                                                                    |                 |                                 | · · · ·                         | 120                             | 0                                     | 0                          |                            | 14.0                                   |
|                                                                                                    |                 |                                 |                                 |                                 |                                       |                            |                            |                                        |
| педагогическа правоспосооност                                                                                                    |                 |                                 |                                 |                                 |                                       |                            |                            |                                        |
| педагогическа правоспосооност<br>Аудио-визуални и информационни технологии в<br>обучението                                                                                                    |                 | 3                               | 3                               | 15                              | 0                                     | 0                          | и                          | 1.5                                    |
| педаногическа правоспосооност<br>Аудио-визуални и информационни технологии в<br>обучението<br>Психология (обща, възрастова и педагогическа)                                                                                                    |                 | 3                               | 3                               | 15<br>30                        | 0<br>15                               | 0                          | И                          | 1.5<br>3.5                             |
| педаї отическа правоспосооност<br>Аудио-визуални и информационни технологии в<br>обучението<br>Психология (обща, възрастова и педагогическа)<br>Дидактика на историята                                                                                                    |                 | 3<br>3                          | 3<br>3<br>4                     | 15<br>30<br>30                  | 0<br>15<br>15                         | 0<br>0<br>0                | и<br>и<br>и                | 1.5<br>3.5<br>0.0                      |
| Педаногическа правоспосооност<br>Аудио-визуални и информационни технологии в<br>обучението<br>Психология (обща, възрастова и педагогическа)<br>Дидактика на историята<br>Методика                                                                                                   |                 | 3<br>3<br>3                     | 3<br>3<br>4<br>4                | 15<br>30<br>30<br>45            | 0<br>15<br>15<br>15                   | 0<br>0<br>0                | и<br>и<br>и                | 1.5<br>3.5<br>0.0<br>0.0               |
| Педагогическа правоспосооност<br>Аудио-визуални и информационни технологии в<br>обучението<br>Психология (обща, възрастова и педагогическа)<br>Дидактика на историята<br>Методика<br>Педагогика /теория на възпитанието и дидактика/                                                |                 | 3<br>3<br>3<br>3<br>3           | 3<br>3<br>4<br>4<br>4           | 15<br>30<br>30<br>45<br>45      | 0<br>15<br>15<br>15<br>15             | 0<br>0<br>0<br>0           | и<br>и<br>и<br>и           | 1.5<br>3.5<br>0.0<br>4.5               |
| Педагогическа правоспособност<br>Аудио-визуални и информационни технологии в<br>обучението<br>Психология (обща, възрастова и педагогическа)<br>Дидактика на историята<br>Методика<br>Педагогика /теория на възпитанието и дидактика/<br>Текуща педагогическа практика               |                 | 3<br>3<br>3<br>3<br>3<br>3      | 3<br>3<br>4<br>4<br>4<br>6      | 15<br>30<br>30<br>45<br>45<br>0 | 0<br>15<br>15<br>15<br>15<br>45       | 0<br>0<br>0<br>0<br>0      | И<br>И<br>И<br>И<br>И<br>Т | 1.5<br>3.5<br>0.0<br>4.5<br>0.0        |
| Педи огическа правоспосооност<br>Аудио-визуални и информационни технологии в<br>обучението<br>Психология (обща, възрастова и педагогическа)<br>Дидактика на историята<br>Методика<br>Педагогика /теория на възпитанието и дидактика/<br>Текуща педагогическа практика<br>Хоспитация |                 | 3<br>3<br>3<br>3<br>3<br>3<br>3 | 3<br>3<br>4<br>4<br>4<br>6<br>7 | 15<br>30<br>30<br>45<br>45<br>0 | 0<br>15<br>15<br>15<br>15<br>45<br>30 | 0<br>0<br>0<br>0<br>0<br>0 | и<br>и<br>и<br>и<br>т<br>т | 1.5<br>3.5<br>0.0<br>4.5<br>0.0<br>0.0 |

YHLE 16.07.7009 11 43.07

екран 1

В този конкретен случай, учебният план започва с дисциплините към отделни специализации. Частта с общите дисциплини има следната форма:

1

| Учебна дисциплина                               | Ин<br>дек<br>си | Вид        | Семестри         | Лек-<br>ции | Сем.<br>зан. | Прак.<br>зан. | Тип<br>Изпит | ECTS                                      |
|-------------------------------------------------|-----------------|------------|------------------|-------------|--------------|---------------|--------------|-------------------------------------------|
| Българска етнология-1част                       |                 | 3          | 1 (1 · 2)        | 60          | 60           | 0             | и            | 11.5                                      |
| Диалектология и ономастика                      |                 | 3          | 1                | 45          | 0            | 0             | И            | 4.0                                       |
| История и теория на етнологията                 |                 | 3          | 1 (1 · 2)        | 60          | 30           | 0             | И            | 7.5                                       |
| Методи на етноложките проучвания и документация |                 | 3          | 1                | 45          | 0            | 0             | И            | 4.0                                       |
| Социология                                      |                 | 3          | 1                | 45          | 0            | 0             | И            | 4.0                                       |
| Стара история                                   |                 | 3          | $1 (1 \cdot 2)$  | 60          | 0            | 0             | И            | 4.0                                       |
| Западен език - 2 семестър                       |                 | И          | 1 (1 - 2)        | 120         | 0            | 0             | И            | 12.0                                      |
| История на религиите                            | 1               | 3          | 2                | 60          | 0            | 0             | И            | 5.5                                       |
| Практика-терен 2 сем.                           |                 | 3          | 2                | 0           | 0            | 160           | Т            | 1.5                                       |
| Тракология                                      |                 | 3          | 2                | 30          | 0            | 0             | И            | 2.0                                       |
| Българска етнология-2 част                      |                 | 3          | 3                | 30          | 30           | 0             | И            | 4.0                                       |
| Западен език - 4 семестър                       |                 | 3          | 3 (3 - 4)        | 0           | 0            | 120           | И            | 10.0                                      |
| Историческа демография                          |                 | 3          | 3                | 45          | 0            | 0             | И            | 3.0                                       |
| История на Византия                             |                 | 3          | 3 (3 - 4)        | 60          | 0            | 0             | И            | 3.5                                       |
| История на Средновековна България               |                 | 3          | 3 (3 - 4)        | 60          | 30           | 0             | И            | 8.0                                       |
| Народно изкуство                                | 1               | 3          | 3                | 45          | 0            | 0             | И            | 3.0                                       |
| Славянска етнология                             |                 | 3          | 3                | 45          | 0            | 0             | И            | 3.0                                       |
| Средновековна история                           |                 | 3          | 3 (3 - 4)        | 60          | 0            | 0             | И            | 3.5                                       |
| Стопански модели в етнологията                  | -               | 3          | 3                | 30          | 15           | 0             | И            | 3.0                                       |
| Фолклор                                         |                 | 3          | 3                | 45          | 0            | 0             | И            | 3.0                                       |
| История на българските земи 15-17 век           |                 | 3          | 4                | 30          | 30           | 0             | И            | 5.0                                       |
| Практика-терен 4 сем.                           |                 | 3          | 4                | 0           | 0            | 160           | Т            | 2.0                                       |
| Средновековна балканска история                 | 100             | 3          | 4                | 30          | 0            | 0             | И            | 3.0                                       |
|                                                 |                 | 8 8<br>1 8 | 1. ANNO 1.<br>19 |             | 2            |               |              | in an an an an an an an an an an an an an |

#### екран 2

Забележете, че в колоната за семестър в който се чете дисциплината, ако тя е много семестриална, след семестъра в скоби са посочени началния и крайния семестър през който се чете. В този случай в съответните колоните за хорариум са посочени сумарните стойности на часове (от всички семестри) за лекции, семинарни занятия и практически занятия.

## • Справки - Данни за мен

Преминава се към екран, който съдържа данните с които студентът е регистриран и много важна информация за неговото текущо студентско състояние. Ето едно конкретно съдържание на тази информация (част от данните са променени):

| основни данни    |            | -                        |              |                   |            |  |  |  |  |
|------------------|------------|--------------------------|--------------|-------------------|------------|--|--|--|--|
| Студент:         | 1          | 🛂 Георги С               | тоянов Цанев |                   |            |  |  |  |  |
| Факултетен номер | ÷          | 7269                     |              |                   |            |  |  |  |  |
| Учебен план:     |            | 2007 Етн-Етн(рб)         |              |                   |            |  |  |  |  |
| Начин на финанси | ране:      | Държавн                  | іа поръчка   |                   |            |  |  |  |  |
| Основание:       |            | чрез конкурсен изпит     |              |                   |            |  |  |  |  |
| Статут:          |            |                          |              |                   |            |  |  |  |  |
| Тип прием:       |            | бакалавъ                 | бакалавър    |                   |            |  |  |  |  |
| Пол:             |            | мъж                      |              |                   |            |  |  |  |  |
| EFH:             |            | 99999999                 |              |                   |            |  |  |  |  |
| Дата на раждане: |            | 24.09.1988               |              |                   |            |  |  |  |  |
| Гражданство:     |            |                          |              |                   |            |  |  |  |  |
| Потребителско им | e:         | ddddddd                  |              |                   |            |  |  |  |  |
|                  |            |                          |              |                   |            |  |  |  |  |
| Семестри         |            |                          |              |                   |            |  |  |  |  |
| Уч. година       | Семестър   |                          | Учебен план  | Семестър-уч. план | Тип статут |  |  |  |  |
| 2007/2008        | зимен, бан | калаври                  | 2007 Етн(рб) | 1                 | Записан    |  |  |  |  |
| 2007/2008        | летен, бак | алаври                   | 2007 Етн(рб) | 2                 | Записан    |  |  |  |  |
| 2008/2009        | зимен, бан | калаври                  | 2007 Етн(рб) | 3                 | Записан    |  |  |  |  |
| 2008/2009        | летен, бак | алаври 2007 Етн(рб) 4 За |              |                   |            |  |  |  |  |

#### екран 1

Много е важно, студентът да следи дали всички елементи на информацията отговарят на очакванията му.

Задължително е това да се прави много внимателно:

- след записване за студент да се провери дали личните данни са коректно въведени;
- след записване за всеки следващ семестър, да провери дали това е правилно отразено в раздела "Семестри"

Регистрацията на студент в системата има възможност да съдържа и доста допълнителни (незадължителни) данни: адреси, телефони, електронна поща, снимка.

### • Справки - Записани изборни дисциплини, кредити

Дава се информация за онези избираеми дисциплини, които студентът **самостоятелно** е записал по време на кампанията за записване на избираеми дисциплини.

# 3) Невзети изпити

Преминава се към екран със списък от дисциплините, които се водят на студента но за тях още не е внесена оценка. Дисциплините попадат в списъка когато са:

- описани в учебния план на студента като задължителни през семестри, които или са преминали, или са за актуалния семестър;
- записани като изборни.

На екран 1 е представена част от едно възможно състояние на този списък:

| CHINCER UI         | REDJEIN NJIMIN                                               |     |                                 |                  |                                 |
|--------------------|--------------------------------------------------------------|-----|---------------------------------|------------------|---------------------------------|
| исък от н          | евзети изпити                                                |     |                                 |                  |                                 |
| 🖯 Печат            | ч⊡Прати по ел.поща                                           |     |                                 |                  |                                 |
| Факултетѧ          | Предмет                                                      | Тип | Лектор                          | Тип изпит        | Семестьр                        |
| Ф <mark>МИ</mark>  | Архитектура на софтуерни системи                             | 3   | доц. д-р Силвия Христова Илиева | Излит            | 2006/2007<br>зимен,<br>магистри |
| ФМИ                | Интегриране на разпределени обекти (Middleware)              | 3   | доц. д-р Силвия Христова Илиева | Изпит            | 2006/2007<br>зимен,<br>магистри |
| Ф <mark>М</mark> И | Обектно-ориентиран анализ и проектиране на софтуерни системи | з   | доц. д-р Боян Паскалев Бончев   | Иапит            | 2006/2007<br>зимен,<br>магистри |
| ФМИ                | Правни аспекти                                               | и   | Георги Георгиев Димитров        | Текуща<br>оценка | 2006/2007<br>зимен,<br>магистри |
| ФМИ                | Съвременни Markup езици                                      | И   | доц. д-р Боян Паскалев Бончев   | Изпит            | 2006/2007<br>зимен,<br>магистри |
| ФМИ                | Софтуерни технологии 1                                       | 3   | доц. д-р Силвия Христова Илиева | Изпит            | 2006/2007<br>зимен,<br>магистри |

екран 1

Ето някои коментари за информацията в колоните, която до голяма степен е ясна:

**Факултет** – това обикновено ще е факултета от който е студента, но системата позволява да се запишат като изборни и факултативни дисциплини от други факултети;

**Предмет** – Име на дисциплината, което е връзка към нейното описание. Ако изберем тази връзка ще се получи нещо подобно на екран 2:

| Назад към списъка           |                                                           |   |
|-----------------------------|-----------------------------------------------------------|---|
| Дисциплина:                 | Архитектура на софтуерни системи                          |   |
| Кратко име на дисциплината: | Арх. на софт. системи                                     |   |
| Треподавател:               | доц. д-р Силвия Христова Илиева; Валентин Николаев Павлов |   |
| /еб страница:               |                                                           |   |
| ип на изпита:               | Изпит                                                     |   |
| Анотация:                   |                                                           | ~ |
| Конспект:                   |                                                           |   |

екран 2

Интересни елементи на това описание (когато са въведени) могат да бъдат:

- Уеб страница връзка към уеб страница на дисциплината;
- Анотация кратка анотация на дисциплината;
- Конспект връзка към файл, който би трябвало да съдържа конспекта на дисциплината;
- **Преподавател** това е списъкът от всички преподаватели, които участват в преподаването на дисциплината. Когато в системата е въведен е-mail адрес за преподавател, то неговото име на това място е оцветено и избирането му води до възможност да се изпрати писмо.

Тип – посочва какъв е типа на дисциплината: З - Задължителна, И - Изборна, Ф - Факултативна

**Лектор** – името на титуляра на дисциплината. Най-често това е преподавателя, който чете лекциите.

**Тип изпит** – посочва предвидената форма за приключване/оценяване на дисциплината: Изпит, Текуща оценка, Проект, ....

Семестър – семестърът през който е била четена дисциплината.

# 4) Смяна на парола

Преминава се към екран 1

| Софийск                            | ки Университет                                  | Начало   Помощ   Изход Студент: Валентин Василев Василев                                         |  |  |  |  |  |
|------------------------------------|-------------------------------------------------|--------------------------------------------------------------------------------------------------|--|--|--|--|--|
| "СВ. КЛИМ<br>Информа<br>Историческ | иент Охридски"<br>ционна система<br>ги факултет | » Сьобщения » Справки<br>» Невзети изпити » Смяна на парола<br>» Записване за изборни дисциплини |  |  |  |  |  |
| Стара парола:                      |                                                 | *                                                                                                |  |  |  |  |  |
| Нова парола:                       |                                                 | *                                                                                                |  |  |  |  |  |
| Потех рудение на нова парола:      | (a)                                             | *                                                                                                |  |  |  |  |  |

### екран 1

Желаната нова парола на потребителя трябва да бъде въведена по един и същи начин в полетата *Нова парола* и *Потвърждение на нова парола* и след това да се избере *Смени парола*.

Ако паролата удовлетворява изискванията за парола в системата и ако е въведена по един и същи начин в двете полета ще се получи съобщение за успешна смяна.

Изискванията за парола (в момента) са:

- трябва да е от поне 7 знака;
- трябва да съдържа и цифри, и малки латински букви, и големи латински букви.

# 5) Записване за изборни дисциплини

Технологията за записване на изборни дисциплини в Стопанския факултет е опростена модефикация на възможностите, които предоставя СУСИ-4.

Записването за изборни дисциплини се осъществява в два последователни етапа, като в Стопанския факултет вторият етап е сведен до един ден и не се ползва.

Администраторът на СУСИ стартира *Кампания за записване на изборни дисциплини*, като обявява три последователни дати: **начална дата** на първия етап, **начална дата** на втория етап (първият етап приключва в 24:00 часа на предната дата) и **крайна дата**.

През първия етап студентът записва желани дисциплини и може да прави неограничени промени в избора си – да записва, да отписва, отново да записва.

Дисциплини, които са останали записани след **крайната дата** стават задължителни за студента и той ще бъде включен в протоколите за тези дисциплини.

Услугата **Записване за изборни** дисциплини е видима само по време на *Кампания за записване на изборни дисциплини* в която е включен учебния план по който се обучава студента. При избиране на тази услуга се появява екран подобен на:

| Софийски Университет                             |                                             |       |                        |        | Помощ   Изход                                                                                                    |                  | Студент: Руси Николов Петро |
|--------------------------------------------------|---------------------------------------------|-------|------------------------|--------|----------------------------------------------------------------------------------------------------|------------------|-----------------------------|
| "Св. Климент Охридски"<br>Информационна система  |                                             |       |                        |        | <ul> <li>&gt; Съобщения</li> <li>&gt; Справки</li> <li>&gt; Невзети изпити</li> <li>&gt; Смяна н</li> <li>&gt; Записване за изборни дисці</li> </ul> |                  |                             |
| Записване за изборни дисциплини                  |                                             |       |                        |        |                                                                                                    |                  |                             |
| Начало на първи етап на кампанията:              | 12.6.20                                     | 08 г. |                        |        |                                                                                                    |                  |                             |
| Начало на втори етап на кампанията:              | 14.7.20                                     | 08 г. |                        |        |                                                                                                    |                  |                             |
| Край на кампанията:                              | 19.10.2                                     | 008 r | 2                      |        |                                                                                                    |                  |                             |
| Текущ статус на кампанията: Първа фаза на        |                                             |       |                        |        | за изборни дисциплини                                                                                                    |                  |                             |
| Семестър:                                        | 2008/2                                      | 009 : | зимен, ба              | калае  | ври 💌                                                                                                    |                  |                             |
| Категория:                                       |                                             |       |                        |        |                                                                                                    |                  | ~                           |
| Само тези към моя учебен план - текущ семестър   | ۲                                           |       |                        |        |                                                                                                    |                  |                             |
| Само тези към моя учебен план - останали:        | 0                                           |       |                        |        |                                                                                                    |                  |                             |
| Само тези извън моя учебен план:                 | 0                                           |       |                        |        |                                                                                                    |                  |                             |
| Име_                                             | Уч. планове                                 | Кур   | ос <mark>К</mark> реди | ти Тиг | п Преподавател                                                                                                    | Тип на<br>изпита |                             |
| XML програмиране                                 | И(рб)                                       | 4     | 5,5                    | И      | доц. д-р Павел Илиев Павлов                                                                                                    | Изпит            | Твърдо решил 💌 Запиши       |
| Дескриптивна геометрия                           | М(рб) И(рб)<br>МИ(рб) КН<br>(рб)<br>ПрМ(рб) | 4     | 8                      | И      | гл.ас. д-р Ася Петрова Русева                                                                                                    | Изпит            | Твърдо решил 🔽 Запиши       |
| Изчислителна геометрия                           | И(рб) КН(рб)                                | 4     | 5                      | И      | н.с. Бойко Блажев Банчев                                                                                                    | Изпит            | Твърдо решил 🔽 Запиши       |
| Метод на крайните елементи - алгоритмични основи | И(рб) М(рб)<br>ПрМ(рб)                      | 4     | 12                     | И      | проф. д.м.н Стефка Николаева<br>Димова                                                                                                    | Изпит            | Твърдо решил 💟 Запиши       |

Екранът съдържа информация за етапите на кампанията (в конкретния случай началото е на 12.6.2008, началото на втория етап е на 14.7.2008 и края на кампанията е на 19.10.2008).

Редът Текущ статус на кампанията показва в кой от двата етапа се намираме на текущата дата.

Полето **Семестър** дава възможност да се посочи от коя семестриалност (за сега това са за магистри, за бакалаври, задочно) са дисциплините от които искаме да избираме. Това е особено важно да се използва, когато в един учебен план (например за магистри) се предлагат дисциплини, които са предложени основно за студенти от друга семестриалност, например за бакалаври.

Полето Категория не се ползва в Стопанския факултет.

Следват три радио бутона:

При избор на Само тези към моя учебен план – текущ семестър ще стане достъпен списъкът от изборни дисциплини които са посочени в учебния план на студента за настоящия му курс на обучение.

При избор на **Само тези към моя учебен план** – **останали** ще се даде списък от изборни дисциплини, които са посочени в учебния план на студента, но са препоръчани за курс различен от настоящия му. Посочения курс е препоръчителен и студентът има право да запише желана изборна дисциплина и преди и след него. Препоръчителния курс се вижда в колоната "Курс".

При избор на **Само тези извън моя учебен план** става достъпен списъкът от дисциплини, които ще се преподават през семестъра, но не са посочени в учебния план на студента. Записването на такава дисциплина е възможно, но тя ще се смята за факултативна (т.е. нейните кредити няма да се имат предвид при отчитане на необходимия брой кредити за завършване на образованието). Факултативна дисциплина може да бъде призната за изборна с одобрение на писмена молба до ръководството на учебната програма (или зам. декана по учебната дейност). При избор на тази радио бутон, непосредствено под него се появява поле за избор на друг (за студента) факултет – системата дава възможност да се записват и изборни дисциплини от други факултети. За сега обаче е още рано да говорим за тази възможност.

Информацията в колоните на списъка има следния смисъл:

Име – Име на дисциплината, което е връзка към описанието й.

**Уч. планове** – Изброени са съкратените имена на учебните планове за които се предлага тази дисциплина. В скоби след името на учебния план са посочени допълнителни спецификации на учебния план (Редовно/Задочно, Магистри/Бакалаври, Специалисти/Не Специалисти).

Курс – курсът за който се препоръчва дисциплината;

Кредити – кредитите на дисциплината;

Тип – Типа на дисциплината (Изборна / Факултативна)

Преподавател – Името на преподавателя-титуляр на дисциплината;

Тип на изпита – Изпит, Проект, Текуща оценка, ....

След всяка дисциплина има комбо-бокс от който се избира желания приоритет и бутон Запиши с който дисциплината става записана. След записване на дисциплината в края на реда се появява отметка.

В края на реда на дисциплина, която е записана, се появява бутон с който тя може да се отпише.